## ■ プラグイン無効化手順

※イメージはWindows環境のものであり、Mac環境とは異なる場合があります。

Adobe Reader を起動し、メニューから[編集]⇒[環境設定]を開きます。
 Mac版の場合はメニューから[AdobeReader]⇒[環境設定]を開きます。

| 🝌 Adobe | Reader              |                   |       |       |    | _ 🗆 🗵 |
|---------|---------------------|-------------------|-------|-------|----|-------|
| ファイル(E) | 編集(E) 表示(V) 文:      | 書(D) ツール(T) ウ     | 心やゆ へ | レプ(円) |    |       |
|         | 🌖 元に戻す(U)           | Ctrl+Z            | 100%  |       | 検索 | •     |
|         | 🍐 やり直し( <u>R</u> )  | Shift+Ctrl+Z      |       |       |    |       |
|         | 切り取り( <u>T</u> )    | Ctrl+X            |       |       |    |       |
|         | []] ⊐Ľ∽©)           | Ctrl+C            |       |       |    |       |
|         | 🙆 貼り付け(P)           | Ctrl+V            |       |       |    |       |
|         | 肖·『除余( <u>D</u> )   |                   |       |       |    |       |
|         | ファイルをクリップボード        | (こコピー( <u>B</u> ) |       |       |    |       |
|         | すべてを選択( <u>し</u> )  | Ctrl+A            |       |       |    |       |
|         | 選択を解除( <u>E</u> )   | Shift+Ctrl+A      |       |       |    |       |
|         | スペルチェック( <u>K</u> ) | •                 |       |       |    |       |
|         | 簡易検索(E)             | Ctrl+F            |       |       |    |       |
|         | 検索(S)               | Shift+Ctrl+F      |       |       |    |       |
|         | 検索結果( <u>A</u> )    | •                 |       |       |    |       |
|         | 環境設定( <u>N</u> )    | Ctrl+K            |       |       |    |       |
|         |                     |                   |       |       |    |       |

(2) [分類]から[インターネット]を選択し、[PDFをブラウザに表示]にチェックが付いている場合は チェックを外して[OK]ボタンを押下します。

| 環境設定                                                                                                    | X                                                                                                    |
|----------------------------------------------------------------------------------------------------|----------------------------------------------------------------------------------------------------|
| 329.457.12         分類(G):         フルスクリーンモード<br>ページ表示<br>ー般<br>文書         30 とマルチメディア<br>Acrobat.com<br>JavaScript<br>アクセシビリティ<br>アウゼシビリティ<br>アウザシビリティ<br>アウザシウリティ<br>セキュリティ(拡張)<br>トラッカー<br>フォーム<br>マルチメディアの信頼性(従来形式)<br>マルチメディアの信頼性(従来形式)<br>ものさし(20)<br>ものさし(20)<br>ものさし(30)<br>ものさし(30)<br>もの(30)<br>もの(30)<br>も(30)<br>もの(30)<br>もの(30)<br>も(30)<br>も(30)<br>も(30)<br>も(30)<br>も(30)<br>も | ▲ サラウザオブション ✓ PDFをブラウザに表示(①) ✓ Web 表示用に最適化を許可(④) ✓ バックグラウンドでのダウンロードを許可(⑤) インターネットオブション 接続速度(②): 56 kbps ▼ インターネットの設定(〕 OK キャンセル |
|                                                                                                    |                                                                                                    |

(ブラウザがSafariの場合)

(3) Safariが起動している場合は一旦全て閉じ、起動し直してください。